# Verbindung zum Research Catalogue einrichten

# Was ist der Research Catalogue

Der Research Catalogue (RC) ist eine nicht-kommerzielle Plattform für die Zusammenarbeit und Veröffentlichung künstlerischer Forschung, die von der Society for Artistic Research bereitgestellt wird. Die Nutzung des RC ist für Künstler:innen und Forscher:innnen kostenlos. Der RC soll ein offener Raum für Experimente und Austausch sein.

# Zugang zum Research Catalogue

Mehr Informationen zum Research Catalogue und wie man einen Zugang einrichtet und freischaltet finden sich auf den Intranet-Seiten des Forschungsservice

# Verbindung zum Medienarchiv

Der Research Catalogue verfügt über eine Anbindung ans Medienarchiv der ZHdK. Über diese Verbindung können persönliche Medien aus dem Medienarchiv direkt im Research Catalogue ausgewählt und in die eigene Publikation integriert werden.

# persönliche Verbindung einrichten

Folgende Schritte errichten die persönliche Verbindung vom Research Catalogue zum Medienarchiv:

- 1. Im Medienarchiv ein Zugangs-Token lösen
- 2. Im Research Catalogue eine neue Exposition erstellen oder eine bestehende aufrufen und im Bearbeitungsmodus öffnen
- 3. Medienarchiv-Token einfügen

#### 1. Zugangs-Token lösen

- Im Medienarchiv unter dem Reiter «Mein Archiv» den Bereich https://medienarchiv.zhdk.ch/my/tokensTokens aufrufen
- Einen neuen Token erstellen

#### ×

• Dem Token einen aussagekräftigen Namen geben und den Token anlegen

×

×

Den Token kopieren

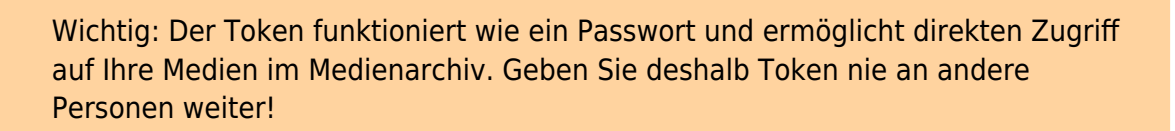

#### 2. RC-Exposition erstellen und im Bearbeitungsmodus öffnen

- Im Research Catalogue das eigene Profil aufrufen: https://www.researchcatalogue.net/profile
- eine neue Exposition erstellen oder eine bestehende aufrufen

#### ×

• in der Exposition den Bearbeitungsmodus aufrufen

#### ×

#### 3. Medienarchiv-Token einfügen

• im Tab «Media» mit dem «+» ein neues *Repositorium* erstellen

#### ×

• im entsprechenden Feld das Token einfügen und bestätigen

#### ×

# Medien im Medienarchiv für den Research Catalogue freigeben

Damit Medien im Research Catalogue sichtbar werden, müssen sie im Medienarchiv für den RC freigegeben werden:

- gewünschter Medieneintrag aufrufen
- in den Reiter «Berechtigungen» wechseln

- Den Bearbeitungsmodus aktivieren
- Unter «API-Applikationen» research-catalogue auswählen

#### ×

• Für die API-Applikation «research-catalogue» und das Internet die Freigaben für «Betrachten» und «Original Exportieren» freigeben und die Einstellungen *Speichern* 

#### ×

### Medien auswählen

Nun erscheinen im Research Catalogue unter «Media» im neuen Reiter «Madek» die Medien aus dem Medienarchiv, die für den Research Catalogue freigegeben wurden.

#### ×

Sie können nun mittels Drag'n drop die Medien in ihre Exposition einfügen. Bitte beachten Sie, dass Video- und Audio-Files encodiert werden und deshalb erst nach einiger Zeit sichtbar werden.

Videos aus dem Medienarchiv können auch eingebettet werden:

## Hilfe im Research Catalogue

Umfrangreiche Tutorials und Hilfe für die Mediennutzung etc. finden sich in der Hilfe zum Research Catalogue

- Video Tutorials: https://www.researchcatalogue.net/view/273532/1685164
- Ausführliche Hilfe: https://guide.researchcatalogue.net/
- Medien-Reiter vom Medienarchiv: https://guide.researchcatalogue.net/#media-tab
- Ein Forum steht für Fragen zur Verfügung: https://www.rcforum.net/
- weitergehende Hilfe ist auch per E-Mail möglich: https://guide.researchcatalogue.net/#more-help

From: https://wiki.zhdk.ch/medienarchiv/ - **Support Medienarchiv** 

Permanent link: https://wiki.zhdk.ch/medienarchiv/doku.php?id=howto:researchcatalogue&rev=1725466037

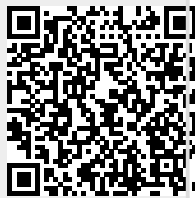

Last update: 04.09.2024 18:07